## **SUBSCRIBER SIGN UP**

## highmark.collegetuitionbenefit.com

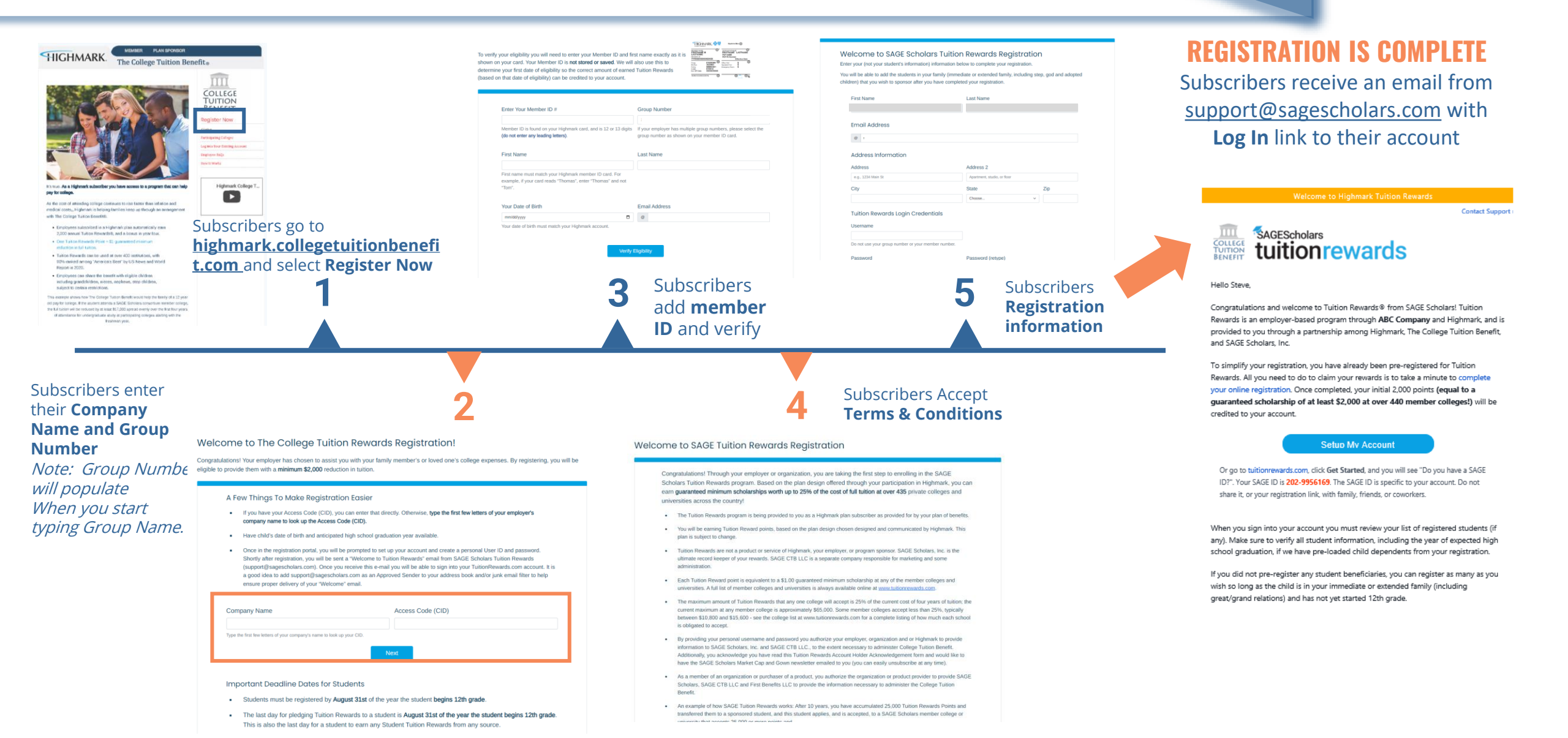